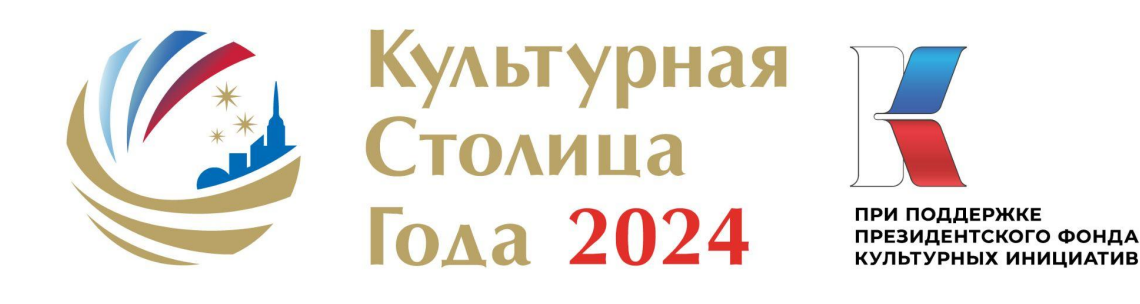

## Подача Заявки на участие в Конкурсе «Культурная столица года»

Инструкция с пояснениями и рекомендациями

Москва, 2023

## 1. Подтверждение полномочий для подачи Заявки

1.1. Выберите контактное лицо, которое будет отвечать за подачу Заявки на Конкурс от вашего города.

1.2. Направьте на e-mail info@kulturnayastolitsa.ru скан письма на бланке за подписью полномочного представителя органа власти в сфере культуры субъекта Российской Федерации):

| В Оргкомитет Конкурса «Культурная столица года»                                                                                                    |
|----------------------------------------------------------------------------------------------------|
| (дата)                                                                                                    |
| Просим предоставить Код для первичного доступа, необходимый для заполнения заявки от имени города (название) на участие в конкурсе «Культурная столица года» (ФИО), |
| e-mail, мобильный телефон                                                                                                    |
| (должность)/ (ФИО, подпись)                                                                                                    |
| (подписывает представитель органа власти в сфере культуры субъекта<br>Российской Федерации)                                                                         |

Это необходимо, чтобы организаторы Конкурса убедились в том, что:

- у контактного лица есть полномочия для подачи Заявки на Конкурс, подтвержденные представителем органа власти в сфере культуры субъекта Российской Федерации;
- от вашего города не будет подано сразу несколько Заявок на Конкурс.

1.3. Ответным письмом от организаторов Конкурса контактному лицу будет направлен Код для первичного доступа на сайт <u>https://kulturnayastolitsagoda.ru/</u>.

## 2. Оформление Заявки контактным лицом

2.1. Зайдите на Сайт заявки <u>https://kulturnayastolitsagoda.ru/</u> либо перейдите на него по ссылке с официального сайта конкурса <u>https://kulturnayastolitsa.ru/</u>.

Не рекомендуем вам работать с Заявкой через мобильные устройства, поскольку большинство полей требуют ввода текстов большого объема.

2.2. Пройдите регистрацию по открывшейся ссылке, указав в соответствующих полях Код для первичного доступа, полученный от организаторов Конкурса (п. 1.3 Инструкции), а также ФИО и e-mail, совпадающие с теми, которые были указаны в письме организаторам Конкурса (п.1.2 Инструкции). В течение нескольких минут вам на почту придет пароль для авторизации на сайте.

2.3. Авторизовавшись на сайте с помощью полученного пароля, внимательно заполните все поля Заявки. После этого у вас появится возможность выгрузить Заявку для подписания главой муниципального образования и высшим должностным лицом субъекта РФ, на территории которого расположен город-участник Конкурса (п.14 Сайта заявки).

## 3. Подписание и подача Заявки

3.1. Нажмите кнопку «Выгрузить заявку» (п.14 Сайта заявки), чтобы на ваше устройство загрузился pdf-файл с текстом Заявки. Не внося в этот файл содержательных изменений, распечатайте его и подпишите у главы муниципального образования и высшего должностного лица субъекта РФ, на территории которого расположен город-участник Конкурса.

3.2. Отсканируйте подписанную должностными лицами Заявку, объедините страницы в один pdf-файл и загрузите его на Сайт заявки при помощи кнопки «Загрузить заявку» (п.15 Сайта заявки).

3.3. Приведите содержимое Информационной карты (таблицы) к окончательному виду, если это не было сделано ранее, проверьте корректность всех текстов и приложенных файлов.

3.4 До 23:00 15 мая 2023 года подайте Заявку на Конкурс при помощи кнопки «Отправить заявку».

Внимание! Это действие уже нельзя будет отменить. Статус Заявки в верхней части страницы после успешной отправки изменится с «Черновик» на «Отправлена».

Настоятельно рекомендуем не откладывать подачу Заявки на Конкурс на последний день.

3.5. Организаторы пришлют вам письмо о результатах прохождения первого этапа Конкурса в мае-июле 2023 года. Тогда же полуфиналисты получат дополнительные инструкции.

Если при подаче Заявки у вас возникли вопросы или проблемы, решение которых не описано в Инструкции, обращайтесь на <u>info@kulturnayastolitsa.ru</u>